# Add, Edit, Inactivate, and Restore Referral Sources

Last Modified on 03/28/2022 8:31 am EDT

Office Practicum

## About

If the Referral Source field is available on the Face Sheet, you have the ability to select who referred the client to your Agency or add a new referral source. You can also add, edit, and inactivate referral sources from Referral Source Management.

**User Permission**: In order to have access to Referral Source Management, a user must have the Referral Source Management permission enabled.

**Table of Contents** 

## Add a New Referral Source

#### Via the Face Sheet

If you cannot find who referred the client to your Agency in the Referral Source drop-down menu, you can add it directly from the Face Sheet and it will be added to the list of options.

- 1. Navigate to the client's Face Sheet: Main Menu > Admissions Menu > Face Sheet.
- 2. Search for the client and select **Edit** if the client already exists in the system or click the **Add New** button to start a new Face Sheet.
- 3. Click Click Here to Add a New Referral Source.

| Referral Source                                    | Select A Referral Source                                        | ~ |
|----------------------------------------------------|-----------------------------------------------------------------|---|
| Click Here to Add a New Referral Source New Referr | al Source will be stored in the list when the Client is saved.) |   |

- 4. Enter in the details of who referred the client.
- 5. Click Add This Referral Source.

| New Referral Source         | e      |        |      |
|-----------------------------|--------|--------|------|
| Facility                    |        |        |      |
| First Name                  |        | Last:  |      |
| Title                       |        | NPI#:  |      |
| Address                     |        |        |      |
| Address 2                   |        |        |      |
| City                        |        | State: | Zip: |
| Business Phone              |        | Cell:  |      |
| Fax #                       |        | Email: |      |
| Add This Referral<br>Source | Cancel |        |      |

#### Via Referral Source Management

- 1. Navigate to Referral Source Management: Main Menu > Admin Tools Menu > Referral Source Management.
- 2. Click New.
- 3. In the Edit Form window, complete the details of the source of referral.

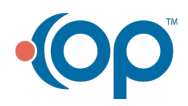

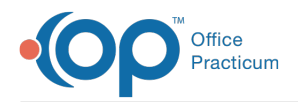

| Edit Form          | x              |
|--------------------|----------------|
|                    |                |
| Facility:*         | First Name:    |
| Last Name:         | Credentials:   |
| Address 1:         | Address 2:     |
| City:              | State:         |
| Zip:               | Country:       |
| Business Phone: () | Cell Phone: () |
| Fax Number: ()     | Email:         |
| NPI Number:        |                |
|                    | Update Cancel  |

4. Click Update.

## Edit a Referral Source

Referral Sources can easily be managed and updated via Referral Source Management. This is typically useful if someone enters the referral source and does not have all of the information at the time of collection or enters a detail that is incorrect.

- 1. Navigate to Referral Source Management: Main Menu > Admin Tools Menu > Referral Source Management.
- 2. Click Edit next to the record you want to modify.

| 🛃 Export to 💌        |               |            |           |             |           |           |  |  |
|----------------------|---------------|------------|-----------|-------------|-----------|-----------|--|--|
| Enter text to search |               |            |           |             |           |           |  |  |
| New                  | Facility      | First Name | Last Name | Credentials | Address 1 | Address 2 |  |  |
|                      |               |            |           |             |           |           |  |  |
| Edit Inactivate      | Test Facility | John       | Doctory   |             |           |           |  |  |

- 3. In the Edit Form window, make changes as necessary.
- 4. Click Update.

## Inactivate a Referral Source

Referral Sources can be inactivated so that they no longer show as an option in the Referral Source drop-down menu.

- 1. Navigate to Referral Source Management: Main Menu > Admin Tools Menu > Referral Source Management.
- 2. Click Inactivate next to the record you want to inactivate.
- 3. Click **Ok** in the pop-up that is displayed, "Confirm Inactivation?". The Referral Source is moved to the Inactive Referral Sources list.

### **Restore an Inactive Referral Source**

Referral Sources can be reactivated to show as an option in the Referral Source drop-down menu.

- 1. Navigate to Referral Source Management: Main Menu > Admin Tools Menu > Referral Source Management.
- 2. Click the Show Inactive Referral Sources toggle button. The inactive sources are highlighted in gray.
- 3. Click Restore next to the record you want to activate.

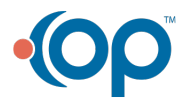

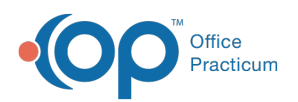

| Show Inactive Referral Sources: 💽 |               |            |           |             |                           |                                  |              |       |
|-----------------------------------|---------------|------------|-----------|-------------|---------------------------|----------------------------------|--------------|-------|
| ± Export to 👻                     |               |            |           |             |                           |                                  |              |       |
| Enter text to search              |               |            |           |             |                           |                                  |              |       |
| New                               | Facility      | First Name | Last Name | Credentials | Address 1                 | Address 2                        | City         | State |
|                                   |               |            |           |             |                           |                                  |              |       |
| Edit Inactivate                   | doctor        | Tester     | test      | Test123#    | 3201<br>University<br>Dr. | Suite 250,<br>520 new<br>adreess | Auburn Hills | BN    |
| Edit Restore                      | Test Facility | John       | Doctory   |             |                           |                                  |              |       |

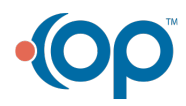